# Start a New Empty Project for MSPM0 with Sysconfig

- 1. It is recommended to import empty project in SDK, which is quite easy to maintain for user. If user want to build a new project, please refer to below steps.
- 2. Create a new CCS project

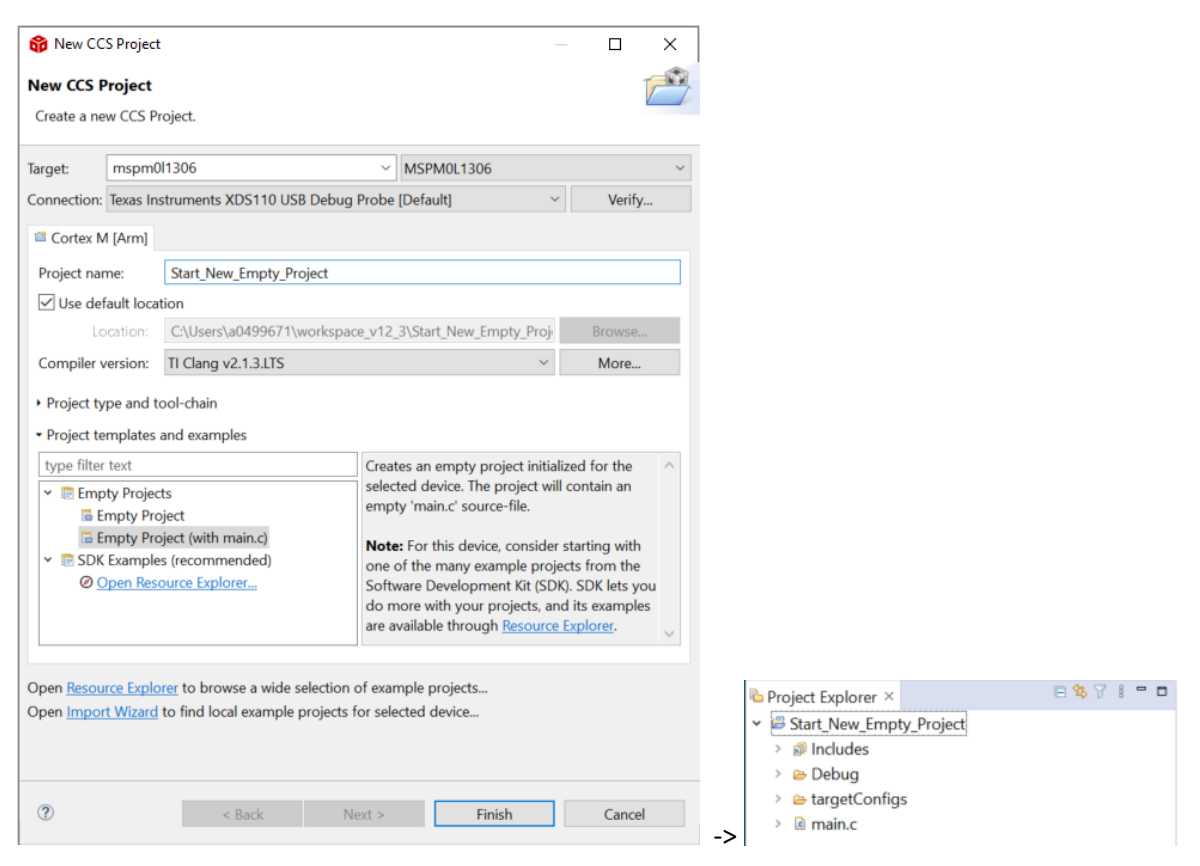

3. Add MSPM0 SDK & Sysconfig tool to project

| Properties for Start_New                                                             | _Empty_Project                                                                                                    | — 🗆 X                   |
|--------------------------------------------------------------------------------------|----------------------------------------------------------------------------------------------------|-------------------------|
| type filter text                                                                     | General                                                                                                    | ⇔ ▼ ⇔ ₹ §               |
| <ul> <li>Resource</li> <li>General</li> <li>Build</li> <li>✓ Arm Compiler</li> </ul> | Configuration: Debug [ Active ]                                                                                                    | ✓ Manage Configurations |
| Processor Option<br>Optimization                                                     | Image: Image: |                         |
| Include Options                                                                      | SysConfig [1.15.0]                                                                                                    | 2 Add                   |
| Predefined Symbols<br>> Advanced Option                                              | ****MSPM0 SDK [1.0.0.04]                                                                                                    | Edit                    |
| > Arm Linker                                                                         |                                                                                                    | Remove                  |
| Arm Hex Utility [Disa<br>Arm Obicopy Utility                                         |                                                                                                    | Up                      |
| > Debug                                                                              |                                                                                                    | Down                    |
|                                                                                      |                                                                                                    | Details                 |
|                                                                                      |                                                                                                    |                         |
|                                                                                      |                                                                                                    |                         |
|                                                                                      |                                                                                                    |                         |
|                                                                                      |                                                                                                    |                         |
| < >                                                                                  |                                                                                                    |                         |
| ③ Show advanced setting                                                              | gs 3 Apply and                                                                                                    | d Close Cancel          |

## 4. Add include search path for the project

| Properties for Start_New                                                                                                    | v_Empty_Project                 | - 🗆 X                                                                                                    |
|----------------------------------------------------------------------------------------------------|---------------------------------|----------------------------------------------------------------------------------------------------|
| type filter text                                                                                                    | Include Options                 |                                                                                                    |
| <ul> <li>&gt; Resource</li> <li>General</li> <li>&gt; Build</li> <li>&gt; Arm Compiler</li> </ul>                                                                                            | Configuration: Debug [ Active ] | Manage Configurations                                                                                                    |
| Processor Option<br>Optimization                                                                                                    | 🍄 Add directory path            | × 2 ସେବ ହାହା                                                                                                    |
| Predefined Symbo                                                                                                    | Directory:                      | 😚 Select Variable — 🗆 🗙                                                                                                    |
| <ul> <li>Arm Linker</li> <li>Arm Hex Utility (Disc</li> </ul>                                                                                                    | 3<br>Workspace Variables        | Defined variables for build-configuration 'Debug':                                                                                                    |
| Arm Objcopy Utility<br>> Debug<br>Variable Extension<br>Choose extension to<br>> @ .metadata<br>> @ docs<br>> @ examples<br>> @ kernel<br>© source<br>> @ third_party<br>> @ ti<br>> @ tools | 6                               | Name         Type         Value           CDTVersion         String         7.4.100.202201122357           CG_CLEAN_CMD         String         DEL /F           CG_TOOL_CLANG         File         C/t/t/css1230/ccs/tools/compiler/ti-cgt-armllv           CG_TOOL_CLANG         File         C/t/t/css1230/ccs/tools/compiler/ti-cgt-armllv           CG_TOOL_CLANG         File         C/t/t/css1230/ccs/tools/compiler/ti-cgt-armllv           CG_TOOL_NCLUDE_P         Direc         C/ti/ccs1230/ccs/tools/compiler/ti-cgt-armllv           CG_TOOL_ROOT         File         C/ti/ccs1230/ccs/tools/compiler/ti-cgt-armllv           CG_TOOL_SEARCH PA         Direc         C/ti/ccs1230/ccs/tools/compiler/ti-cgt-armllv           CG_TOOL_SEARCH PA         Direc         C/ti/ccs1230/ccs/tools/compiler/ti-cgt-armllv           CG_TOOL_SEARCH PA         Direc         C/ti/ccs1230/ccs/tools/compiler/ti-cgt-armllv           CG_TOOL_SEARCH PA         Direc         C/ti/css1230/ccs/tools/compiler/ti-cgt-armllv           COM_TI_MSPM0_SDK         File         C/ti/mspm0_sdk_1_00_0_04           COM_TI_MSPM0_SDK         File         C/ti/mspm0_sdk_1_0_0_0_04/.metadata/prod           CommonProgramFiles         String         C/Program Files/Common Files           CommonProgramFiles         String                                                                                                    |
|                                                                                                    |                                 | © OK Extend Cancel                                                                                                    |
| _peric<br>GEL ⑦ 7                                                                                                    | OK Cancel                       | Image: Image: Image |

There are three search paths should be the added manually, refers to following instruction:

| Properties for Start_New                                                                                                    | v_Empty_Project                                                                                                    | – 🗆 X                        |
|----------------------------------------------------------------------------------------------------|----------------------------------------------------------------------------------------------------|------------------------------|
| type filter text                                                                                                    | Include Options                                                                                                    |                              |
| <ul> <li>Resource</li> <li>General</li> <li>Build</li> <li>Arm Compiler</li> </ul>                                                                  | Configuration: Debug [Active]                                                                                                    | V Manage Configurations      |
| Processor Option<br>Optimization<br>Include Options<br>Predefined Symbol<br>> Arm Linker<br>Arm Hex Utility [Disa<br>Arm Objcopy Utility<br>> Debug | Add dir to #include search path (-!)<br>\${SYSCONFIG_TOOL_INCLUDE_PATH} =<br>\$(COM_TI_MSPM0_SDK_INCLUDE_PATH) =<br>\$(CG_TOOL_INCLUDE_PATH) =<br>\$(COM_TI_MSPM0_SDK_INSTALL_DIR)/source/third_party/CMSIS/Core/Include =<br>\$(COM_TI_MSPM0_SDK_INSTALL_DIR)/source =<br>\$(PROJECT_ROOT)/Debug = | <ul> <li>記 室 51 全</li> </ul> |
| < >                                                                                                    |                                                                                                    |                              |
| ③ Show advanced setting                                                                                                    | <u>igs</u>                                                                                                    | Apply and Close Cancel       |

Note: \${COM\_TI\_MSPM0\_SDK\_INSTALL\_DIR} is a relative file path, it is equal to the absolute file path of your SDK installation. See the details in Variables window: COM\_TI\_MSPM0\_SDK\_... Path C:/ti/mspm0\_sdk\_1\_00\_00\_04

### 5. Add link file search path for the project (the method refers to step 3):

| Properties for Start_New                                                                       | _Empty_Project                                                                                                    |         |             | $\times$     |
|------------------------------------------------------------------------------------------------|----------------------------------------------------------------------------------------------------|---------|-------------|--------------|
| type filter text                                                                               | File Search Path                                                                                                    |         | ¢ •         | ⇔ ▼ 8        |
| <ul> <li>Resource</li> <li>General</li> <li>Build</li> <li>SysConfig</li> </ul>                | Configuration: Debug [ Active ]                                                                                                    | Manag   | ge Configur | ations       |
| <ul> <li>Arm Compiler</li> <li>Arm Linker</li> <li>Basic Options</li> </ul>                    | Include library file or command file as input (library, -l)<br>\$(SYSCONFIG_TOOL_LIBRARIES) =<br>\$(COM_TLMSDMLSDK_LIBRARIES) =                                                                                                    |         | 2 1         | 😭 है। 🏨      |
| File Search Path <ul> <li>Advanced Option</li> </ul> Arm Hex Utility [Disa Arm Obicopy Utility | C:\ti\ccs1230\ccs\tools\compiler\ti-cgt-armllvm_2.1.3.LTS\lib\libc.a<br>\$(COM_TI_MSPM0_SDK_INSTALL_DIR)/source/ti/driverlib/lib/ticlang/m0p/mspm0l11xc_l13xx/driverlib.a =                                                                                                    |         |             |              |
| > Debug                                                                                        | Add <dir> to library search path (search_path, -i)<br/>\$[SYSCONFIG_TOOL_LIBRARY_PATH] =<br/>\$(COM_TI_MSPM0_SDK_LIBRARY_PATH] =<br/>\$(CG_TOOL_SEARCH_PATH] =</dir>                                                                                                    |         | 2           | 월 등 <u>8</u> |
|                                                                                                | <ul> <li>End reread library group (end-group)</li> <li>Search libraries in priority order (priority, -priority)</li> <li>Reread libraries; resolve backward references (reread_libs, -x)</li> <li>Begin reread library group; resolve backward references (start-group)</li> <li>Disable automatic RTS selection (disable, auto_rts)</li> </ul> |         |             |              |
| ③ Show advanced setting                                                                        | as Apply and                                                                                                    | d Close | Canc        | el           |

6. Add Sysconfig file to project

Note: open a new blank .syscfg file will cause errors, because it has no information for setting up.

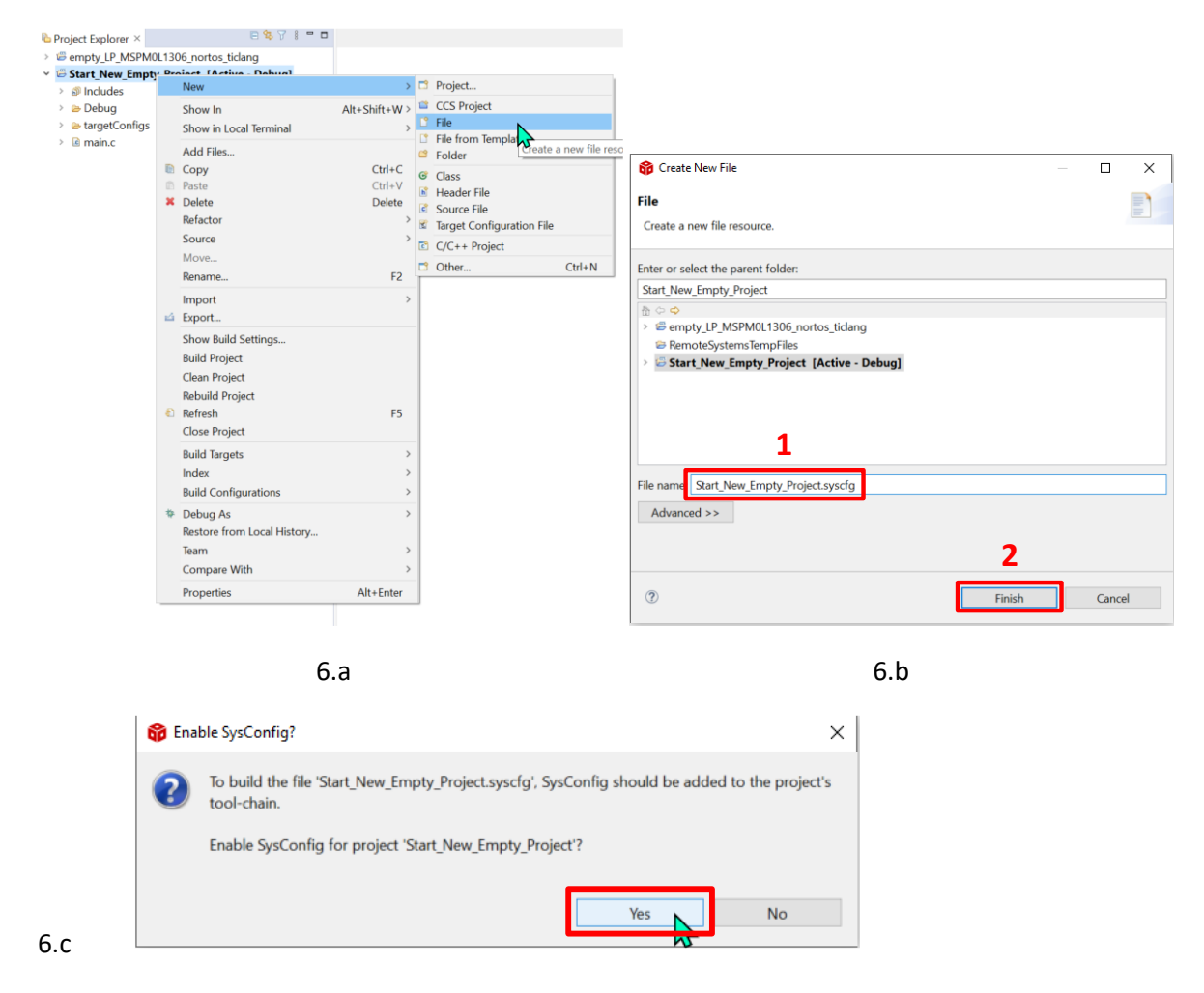

| type inter text                                      | Basic Options                                                                                                    | \$ •                |
|------------------------------------------------------|----------------------------------------------------------------------------------------------------|---------------------|
| Resource                                             |                                                                                                    |                     |
| ✓ Build                                              | Configuration: Debug [ Active ]                                                                                                    | ✓ Manage Configu    |
| <ul> <li>SysConfig</li> <li>Basic Options</li> </ul> |                                                                                                    |                     |
| Output                                               |                                                                                                    | D. (                |
| Miscellaneous                                        | Root system config meta data file in a product or SDK (-s,product)<br>\$(SYSCONFIG TOOL SYSCONFIG MANIFEST) =                                                                                                    | <b>२</b> . स        |
|                                                      | \$(COM_TI_MSPM0_SDK_SYSCONFIG_MANIFEST) ==                                                                                                    |                     |
|                                                      |                                                                                                    |                     |
|                                                      |                                                                                                    |                     |
|                                                      |                                                                                                    |                     |
|                                                      |                                                                                                    |                     |
|                                                      |                                                                                                    |                     |
|                                                      |                                                                                                    |                     |
|                                                      |                                                                                                    |                     |
|                                                      | Name of the based / b _ based)                                                                                                    |                     |
|                                                      | Name of the during on defined in the case <b>SOC</b> data ( d. during)                                                                                                    |                     |
|                                                      | Name of the device as defined in the core SOC data (-d,device) MSPM0L130X                                                                                                    |                     |
|                                                      | Name of the neckage as defined in the same SOC date ( n _ neckage)                                                                                                    |                     |
|                                                      | Name of the package as defined in the core SOC data (-p,package)                                                                                                    |                     |
|                                                      | Name of the package as defined in the core SOC data (-p,package)     VQFN-32(RHB)       Name of the part as defined in the core SOC data (-r,part)     Image: Content of the part as defined in the core SOC data (-r,part)                                             |                     |
|                                                      | Name of the package as defined in the core SOC data (-p,package)       VQFN-32(RHB)         Name of the part as defined in the core SOC data (-r,part)       VQFN-32(RHB)         Name of the context (core name or 'system') to target (-e,context)       VQFN-32(RHB) |                     |
|                                                      | Name of the package as defined in the core SOC data (-p,package)       VQFN-32(RHB)         Name of the part as defined in the core SOC data (-r,part)                                                                                                    | Restore Defaults Ap |

6.e Click on "Apply and Close", then open the xx.syscfg file, and you can find it open normally.

### 7. Add .cmd file & startup file for the device

| Project Explorer ×                                                                              | 8871 - 0                                                                                                    | 🖻 main.c ×                      | 😚 Add files                    | to Start_New_Empty_Project                                                                                                    |                    |             |               | ×      |  |  |
|-------------------------------------------------------------------------------------------------|----------------------------------------------------------------------------------------------------|---------------------------------|--------------------------------|----------------------------------------------------------------------------------------------------|--------------------|-------------|---------------|--------|--|--|
| <ul> <li>Start_New_Empt</li> <li>         Ø Generated Sou         <ul> <li></li></ul></li></ul> | New                                                                                                    | >                               | $\leftarrow \rightarrow \cdot$ | $\begin{array}{c} \leftarrow \rightarrow & \checkmark \uparrow \blacksquare & < mspm0\_sdk\_1\_00\_00\_04 \Rightarrow source \Rightarrow ti \Rightarrow devices \Rightarrow msp \Rightarrow m0p \Rightarrow & \checkmark \\ \\ Organize \bullet & New folder \end{array}$ |                    |             |               | ✓ ບ    |  |  |
|                                                                                                 | Show In<br>Show in Local Terminal<br>Add Files                                                                | Alt+Shift+W >                   | Organize •                     |                                                                                                    |                    |             |               |        |  |  |
|                                                                                                 |                                                                                                    | Ctrl+C<br>Ctrl+V<br>Delete<br>> | " <u> </u>                     | Name                                                                                                    | Date modified      | Туре        | Size          |        |  |  |
| > 🗟 main.c                                                                                      | Paste                                                                                                    |                                 |                                | 🧯 linker_files                                                                                                    | 4/12/2023 10:07 AM | File folder |               |        |  |  |
| > is startup mspm                                                                               | × Delete                                                                                                    |                                 |                                | startup_system_files                                                                                                    | 4/12/2023 10:07 AM | File folder |               |        |  |  |
| Start_New_Emp                                                                                   | Refactor                                                                                                    |                                 |                                | 🞽 mspm0g110x.h                                                                                                    | 3/3/2023 5:55 AM   | H File      | 58 KB         |        |  |  |
|                                                                                                 | Source                                                                                                    |                                 |                                | 🞽 mspm0g150x.h                                                                                                    | 3/3/2023 5:55 AM   | H File      | 61 KB         |        |  |  |
|                                                                                                 | Popamo                                                                                                    | 62                              |                                | 🞽 mspm0g310x.h                                                                                                    | 3/3/2023 5:55 AM   | H File      | 60 KB         |        |  |  |
|                                                                                                 | hendrie                                                                                                    | FE                              |                                | 📔 mspm0g350x.h                                                                                                    | 3/3/2023 5:55 AM   | H File      | 63 KB         |        |  |  |
|                                                                                                 | Import<br>Export<br>Show Build Settings<br>Build Project<br>Clean Project<br>Rebuild Project<br>Close Project | 2                               |                                | 🞽 mspm0l110x.h                                                                                                    | 3/3/2023 5:55 AM   | H File      | 30 KB         |        |  |  |
|                                                                                                 |                                                                                                    |                                 |                                | 📓 mspm0l130x.h                                                                                                    | 3/3/2023 5:55 AM   | H File      | 32 KB         |        |  |  |
|                                                                                                 |                                                                                                    |                                 |                                | ₩ mspm0l134x.h                                                                                                    | 3/3/2023 5:55 AM   | H File      | 31 KB         |        |  |  |
|                                                                                                 |                                                                                                    | F5                              |                                |                                                                                                    |                    |             |               |        |  |  |
|                                                                                                 | Build Targets<br>Index<br>Build Configurations                                                                | >                               |                                |                                                                                                    |                    |             |               |        |  |  |
|                                                                                                 | <ul> <li>Debug As<br/>Restore from Local History</li> <li>Team<br/>Compare With</li> </ul>                    | >                               | <u>م</u>                       | File name: mspm0l110x.h                                                                                                    |                    |             | ✓ *.*<br>Open | Cancel |  |  |
|                                                                                                 | Properties                                                                                                    | Alt+Enter                       |                                |                                                                                                    |                    |             |               |        |  |  |

Open the folder and find the correct file for the current device.

8. Finally, you should find you project similarly to the below:

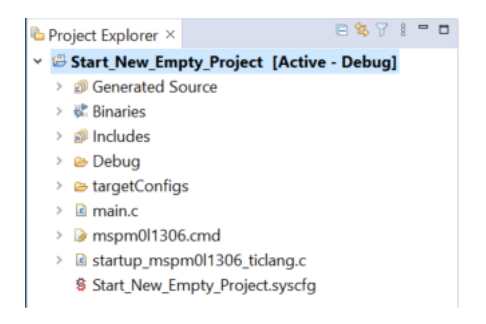

And then, you can compile successfully.

#### 9. Some issues clarification

a. Modify the package or device has no effect.

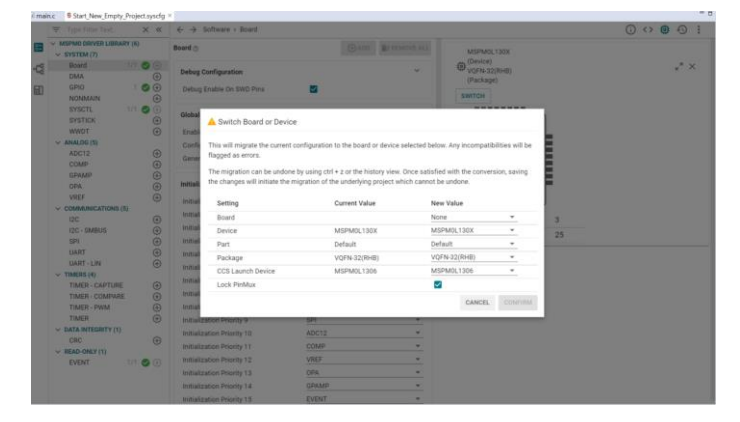

Check it whether have device or package information in .syscfg file property, delete it if has.

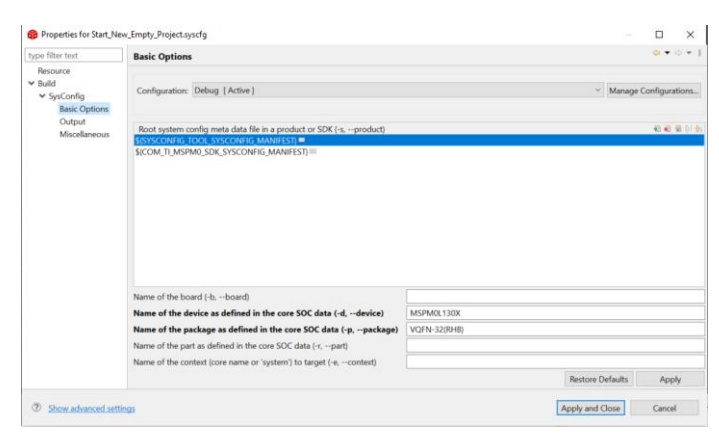